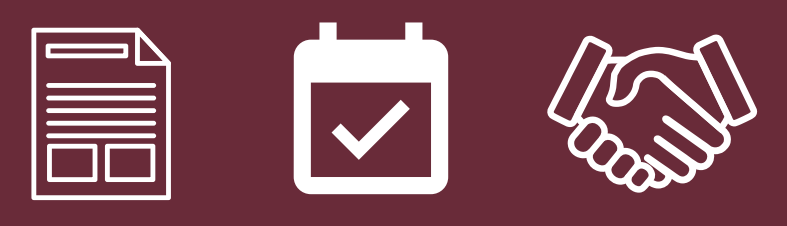

# VMock The new way To resume

# **GET STARTED**

# First, go to www.vmock.com/wtamu.

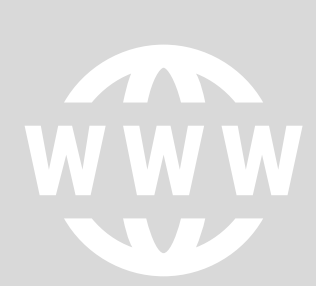

You will log in through the Buff Portal using your credentials. Once you are in, the first thing you will see are resume examples provided by Career Services. Take a quick peek and see if you have the same or similar elements. You are not required to have the exact same design, but you should have all required sections and great content.

# **UPLOAD YOUR RESUME**

# Now it's time to see how you've done.

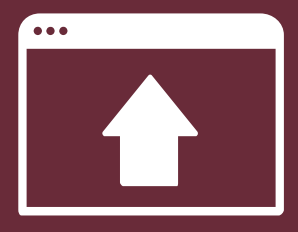

Make sure you are ready to hit send because **you only get 10 uploads per academic year**! Once uploaded, VMock reviews your resume and will score it within minutes. Don't be discouraged with your score, as there are generally some simple edits you can make to improve your resume.

### **REVIEW THE FEEDBACK**

### \_\_\_\_\_

# Then, make the appropriate edits.

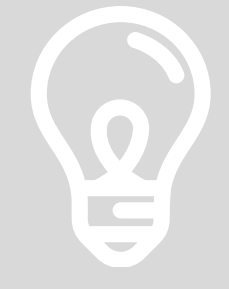

VMock will provide detailed suggestions on things you can improve. From section titles to the formatting of your bullets, VMock looks at it all and gives you great ideas to make the resume more effective. After you've read the feedback, open your original and make the changes. Fix those bullets, adjust those margins, edit that grammar . . . and get a better score!

# **SCHEDULE A RESUME REVIEW**

# Now that you've utilized VMock...

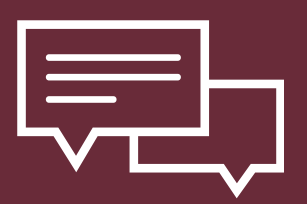

We encourage you to make a resume review appointment in Handshake with one of our staff members. Since we are still in the beta testing phase with VMock, we would love the opportunity to read and discuss the feedback you've received and provide additional assistance.

FOR MORE INFORMATION, CONTACT CAREER SERVICES AT 806.651.2345 OR WTCAREER@WTAMU.EDU.